弊社ホームページからダウンロードしたドライバおよびアプリケーションは、 以下の手順でインストールしてください。

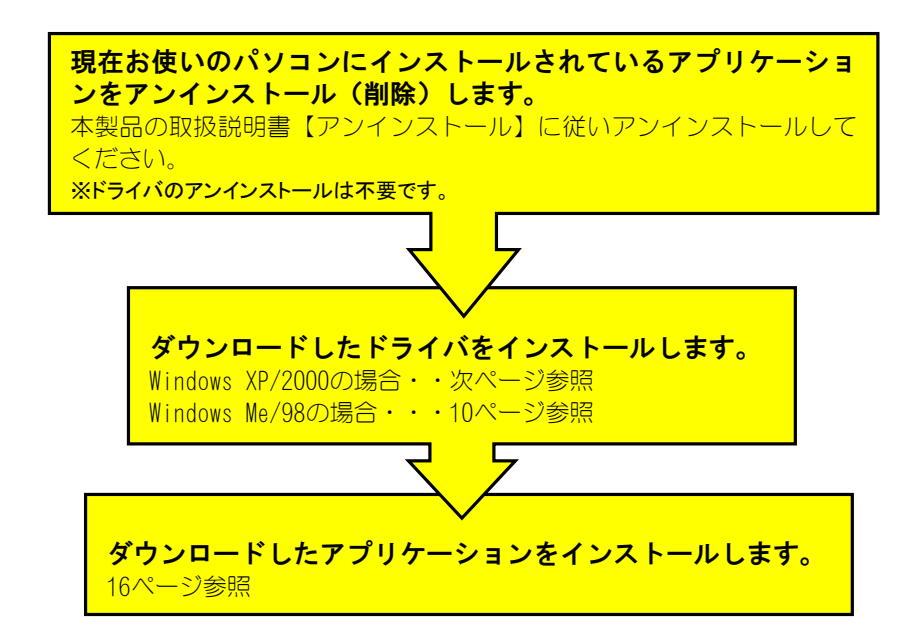

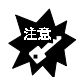

 お使いのOSがWindows XPの場合
 本製品の取扱説明書【アンインストール】をご覧の際は、Windows 2000のページをご 覧ください。手順はWindows 2000と同様です。
 「ドライバのアンインストール」の手順①は、以下をお読み替えください。
 手順①:①-1 [スタート]をクリックし、表示された画面内の[マイコンピュータ]を右ク リックします。
 ①-2 表示されたメニューの[プロパティ]をクリックします。
 「アプリケーションのアンインストール」の手順②は、以下をお読み替えください。
 手順②:[スタート]→[コントロールパネル]→[プログラムの追加と削除]を順にクリック します。

# Windows XP/2000の場合

※本書の画面例はWindows 2000ですが、注意書きのない限り、Windows XPも操作は同じです。

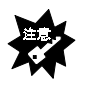

Windows 2000の場合は、Administrator権限でログインしてください。
 Windows XPの場合は、コンピュータ管理者権限でログインしてください。

### 【マイコンピュータ】アイコンを右クリックし、表示された[プロパ ティ]をクリックします。

※Windows XPの場合、

①[スタート]をクリックし、表示された画面内の[マイコンピュータ]を右クリックします。 ②表示されたメニューの[プロパティ]をクリックします。

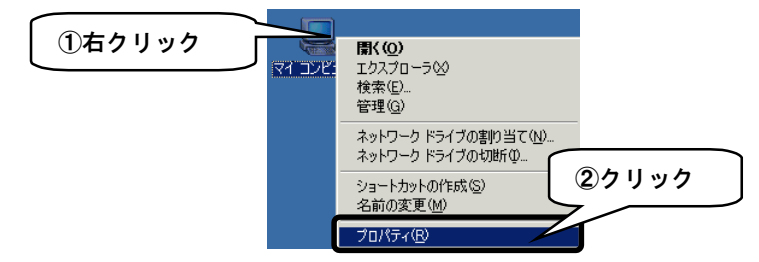

**2** [ハードウェア]タブをクリックし、[デバイスマネージャ]ボタン をクリックします。

| システムのブロパティ<br>全般  ネットワーク II <sup>人ードウ</sup> Iア   Iーザー ブロファイル   詳細                                                                    | ? ×   |
|----------------------------------------------------------------------------------------------------|-------|
| ①クリック<br>・ドウェアウィザードを使って、ハードウェアのインストール、アンインスト<br>・単原、修復、取り外し、および設定ができます。                                                              | -     |
| <u>ハードウェア ウィザード(出)</u>                                                                                                    |       |
| <ul> <li>デバイスマネージャセ</li> <li>デバイスマネージャセ、コンピュータにインストールされているすべてのハ、<br/>ウェア デバイスを表示します。デバイスマネージャを使って、各デバイス、<br/>ロバティを変更できます。</li> </ul> | ②クリック |
| ドライバの著名⑤デバイスマネージャのノー                                                                                                    |       |

3 [サウンド、ビデオ、およびゲームのコントローラ]→[GV-BCTV Series WDM Capture(Bt878 Audio Section)]をダブルクリックし ます。

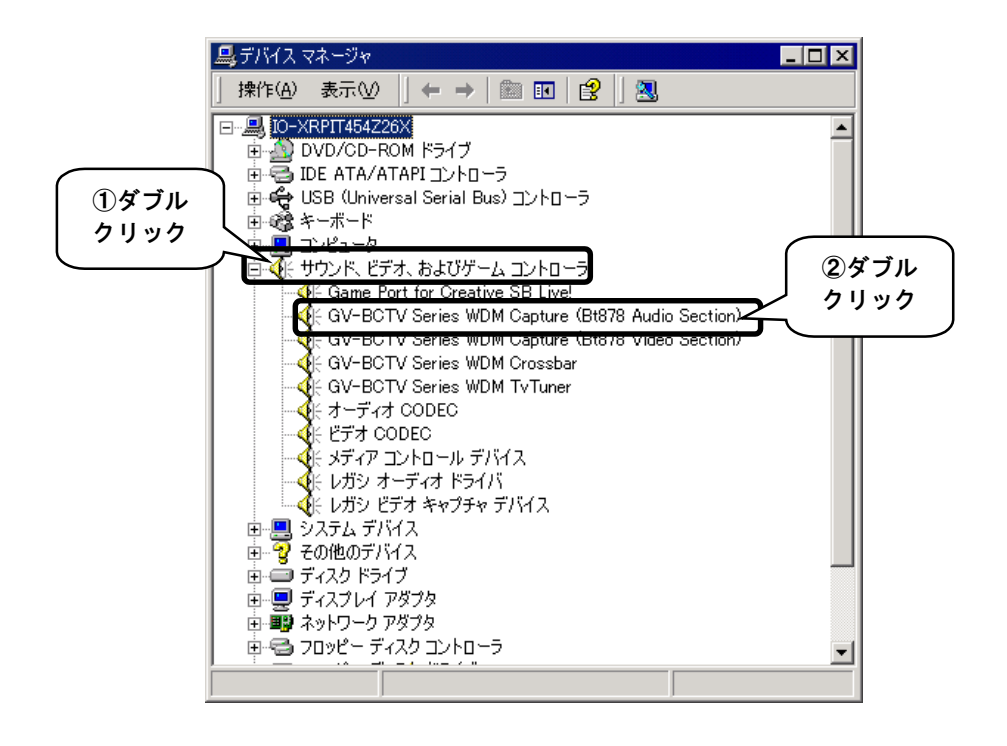

# **4** [ドライバ]タブをクリックし、[ドライバの更新]ボタンをクリックします。

|    | GV-BCTV Series WDM Capture (Bt878 Audio Section)のプロパティ ? ×<br>全般 ドライバーソース -<br>GV-BCTV Series WDM Capture (Bt878 Audio Section)                       |
|----|----------------------------------------------------------------------------------------------------|
| 17 | フリック<br>バイダ: I-O DATA DEVICE,INC.                                                                                                    |
|    | バージョン: 4.5.3.4<br>デジカリ 要々共 デジカリ 要々さわて(14世)                                                                                                    |
|    | デジジル者名名・ デジジル者名さいていなどん<br>ドライバ ファイルが必要でないか、またはこのデバイスで読み込まれています。このデバイスの<br>ドライバ ファイルを削除するには、関係剤をクリックします。このデバイスのドライバ ファイルを<br>更新するには、「ドライバの更新」をクリックします。 |
|    | ②クリック                                                                                                    |
|    | ドライバの詳細(型)                                                                                                    |
|    | OKキャンセル                                                                                                    |

# 5 [次へ]ボタンをクリックします。

※Windows XPの場合、

[一覧または特定の場所からインストールする]をチェックして、[次へ]ボタンをクリックします。

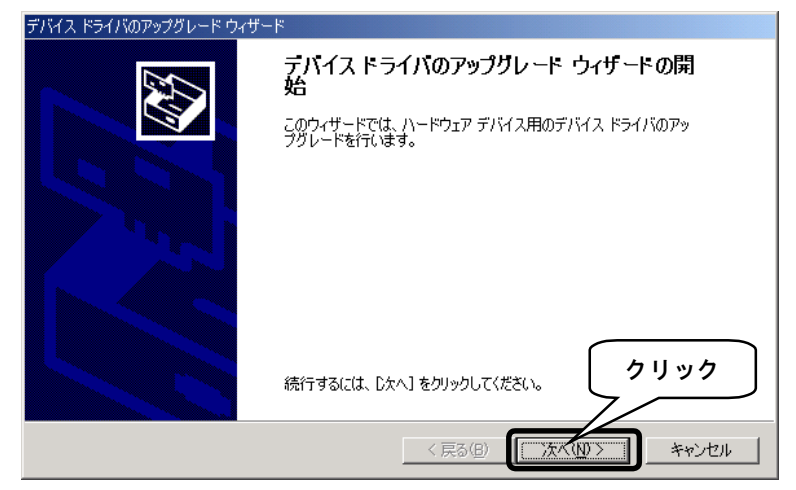

# [このデバイスの既知の…]をチェックし、[次へ]ボタンをクリックします。

※Windows XPの場合、

[検索しないで、インストールするドライバを選択する]をチェックして、[次へ]ボタンをク リックします。

| デバイス ドライバのアップグレード ウィザード                                                                                  |
|----------------------------------------------------------------------------------------------------|
| <b>ハードウェア デバイス ドライバのインストール</b><br>デバイス ドライバは、ハードウェア デバイスがオペレーティング システムで正しく動作するように設定する<br>ソフトウェア プログラムです。 |
| 次のデバイスのドライバをアップグレードします                                                                                   |
| GV-BCTV Series WDM Capture (Bt878 Audio Section)                                                         |
| デバイスのドライバを新しいバージョンにアップグレードすると、このデバイスの動作が向上したり、機能が追                                                       |
| ①チェック                                                                                                    |
| ○ デバイスに最適なドライバを検索する (推奨)⑤)                                                                               |
| ▶ このデバイスの既知のドライバを表示して、その一覧から違択する(型) ②クリック                                                                |
|                                                                                                    |
| < 戻る(B) 次へ(M) キャンセル                                                                                      |

# 7 [互換性のある…]をチェックし、[ディスク使用]ボタンをクリッ クします。

| デバイス ドライバのアップグレード ウィザード                                                                    |
|--------------------------------------------------------------------------------------------|
| デバイス ドライバの選択<br>このデバイスには、どのドライバをインストールしますか?                                                |
| ハードウェア デバイスの製造元とモデルを選択して じなへ] をクリックしてください。インストールするドライバのデ<br>イスクがある場合は、「ディスク使用」をクリックしてください。 |
| モデル(D):<br>GV-BCTV Series WDM Capture (Bt878 Audio Section)                                |
| チェック ②クリック                                                                                 |
| <ul> <li>         ・ 互換性のあるハードウェアを表示(<u>C</u>)         ・         ・         ・</li></ul>      |
| < 戻る(B) 次へ(N) > キャンセル                                                                      |

# 8 [参照]ボタンをクリックし、ダウンロードしたファイルの保存場所を指定します。

[製造元のファイルのコピー元]で直接指定することもできます。

(以下の画面は、ダウンロードしたファイルが

C:¥MyDocuments and Settings¥Administrator¥デスクトップ¥Driverフォルダにある場合の例です)

|                     | フロッピー ディ           | えりからインスト                      | ·∽ル                            |              |                        | ×      |     |
|---------------------|--------------------|-------------------------------|--------------------------------|--------------|------------------------|--------|-----|
|                     | -                  | 製造元が配<br>して、[OK] を            | 布するインストール ディスク<br>とクリックしてください。 | を指定したドライブに挿入 | ОК<br><i>\$</i> +r>te, | ц.     |     |
|                     |                    |                               |                                |              |                        | 17     | リック |
|                     |                    | 製造元のファ<br>A¥                  | ・イルのコピー元 ( <u>©</u> ):         |              |                        |        |     |
| ファイルの場所             |                    |                               |                                |              |                        | ?      | ×   |
| ファイルの場所             | ምf ወຼ: 🔁 D         | river                         |                                | → ←          | 🖻 📸 🎫                  |        |     |
| び<br>履歴<br>デスクトップ   | iii bet<br>iii btt | tv5fm<br>uner<br>:bar         |                                |              |                        |        |     |
| 71 F#1XJ            | 15                 |                               |                                |              |                        | ي 20   | ノック |
| רשעב דא -<br>געב דא | -g                 | 2010                          | Late Flow ind                  |              |                        |        |     |
|                     | 7717               | ~日\ <u>N</u> /:<br>/D1挿#目(T)· | Hours Tournate Article         |              |                        | キャンパクリ |     |
| 71 79-0-            | - 784 M            | い作業大良く工パ                      | - ビットアップ 宿幸服 (M.INT)           |              | <u> </u>               |        |     |

**♀** [OK]ボタンをクリックします。

6

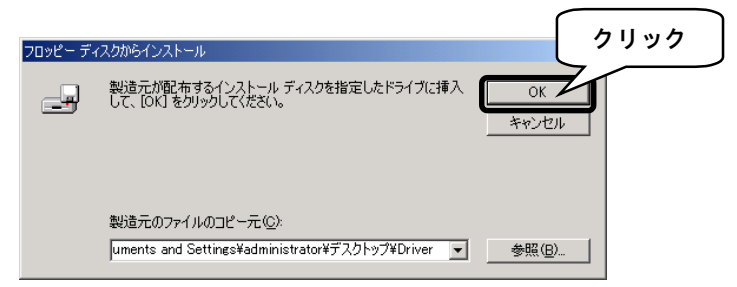

# 10 [次へ]ボタンをクリックします。

| デバイス ドライバのアップグレード ウィザード                                                                                                    |
|----------------------------------------------------------------------------------------------------|
| デバイス ドライバの選択<br>このデバイスには、どのドライバをインストールしますか?                                                                                                    |
| ハードウェア デバイスの製造元とモデルを選択して じなへ] をクリックしてください。インストールするドライバのデ<br>イスクがある場合は、「ディスク使用」をクリックしてください。                                                                                   |
| モデル(D):<br>GV-BCTV Series WDM Capture (Bt878 Audio Section)<br>GV-BCTV Series WDM Capture (Bt878 Video Section)<br>GV-BCTV Series WDM Crossbar<br>GV-BCTV Series WDM TvTuner |
| クリック<br><u> 「 ディス</u> 万度用(日)」                                                                                                    |
| < 戻る(四) (次へ(1)) キャンセル                                                                                                    |

#### 以下の画面が出た場合は、[はい]ボタンをクリックします。

※Windows XPの場合、

[続行]ボタンをクリックします。

#### (以下は、Windows 2000の画面例)

| ドライバの更 | 夏新警告 🛛 🔀 🕅 🕅 🕅 🕅 🕅 🕅 🕅 🕅                                                                                                    |
|--------|----------------------------------------------------------------------------------------------------|
|        | Windows によって、このデパイス ドライパがハードウェアと互換性があることを確認できなかったため、このデパイスをインストール<br>しないことをお動かします。ドライパに互換性がない場合、ハードウェアが正しく動作しないことがあります。また、コンピュータが<br>不安定になったり、完全に動作しなくなる可能性もあります。このドライパのインストールを続行しますか? |
|        |                                                                                                    |

(以下は、Windows XPの画面例)

| ハードウェ | アのインストール                                                                                                    |
|-------|----------------------------------------------------------------------------------------------------|
| ⚠     | このハードウェア:<br>GV-BCTV Series WDM Capture (Bt878 Audio Section)                                                                                                    |
|       | を使用するためにインストールしようとしているソフトウェアは、Windows XP との<br>互換性を検証する Windows ロゴ テストに合格していません。<br>にのテストが重要である理由)                                                                             |
|       | インストールを装行した場合、システムの動作が損なわれたり、システム<br>が不安定になるなど、重大な障害を引き起こす要因となる可能性があり<br>ます。今すぐインストールを中断し、Windows ロゴ テストに合格したソフ<br>ドウェアが入手可能かどうか、ハードウェア ベンダーに確認されることを、<br>Microsoft は強くお勧めします。 |
|       | クリック 続行(2) インストールの停止(5)                                                                                                    |

# 【】 [次へ]ボタンをクリックします。

※Windows XPの場合、この画面は表示されません。手順13 へお進みください。

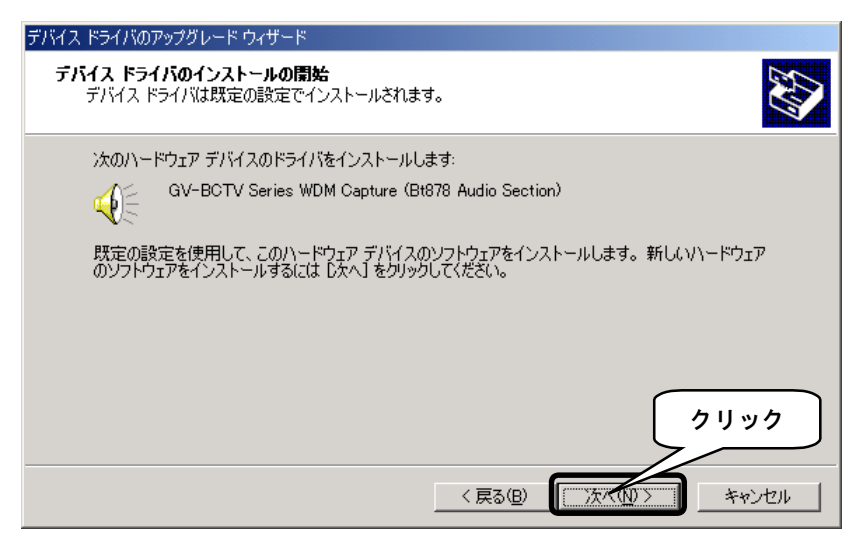

# 12 [はい]ボタンをクリックします。

※Windows XPの場合、この画面は表示されません。手順13 へお進みください。

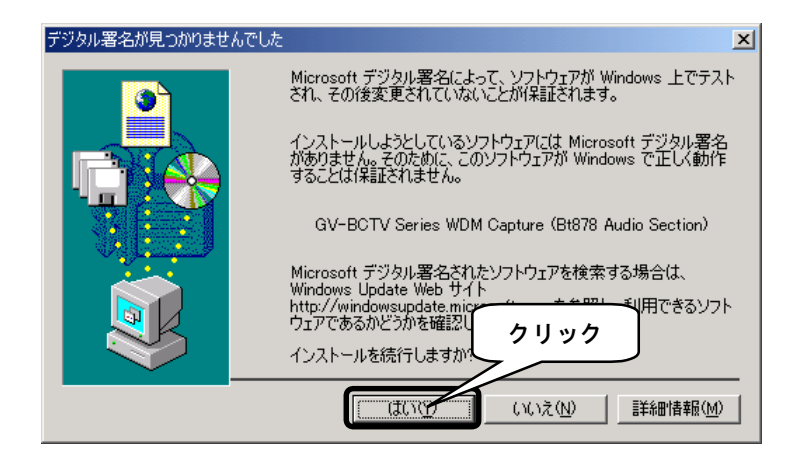

# 13 [完了]ボタンをクリックします。

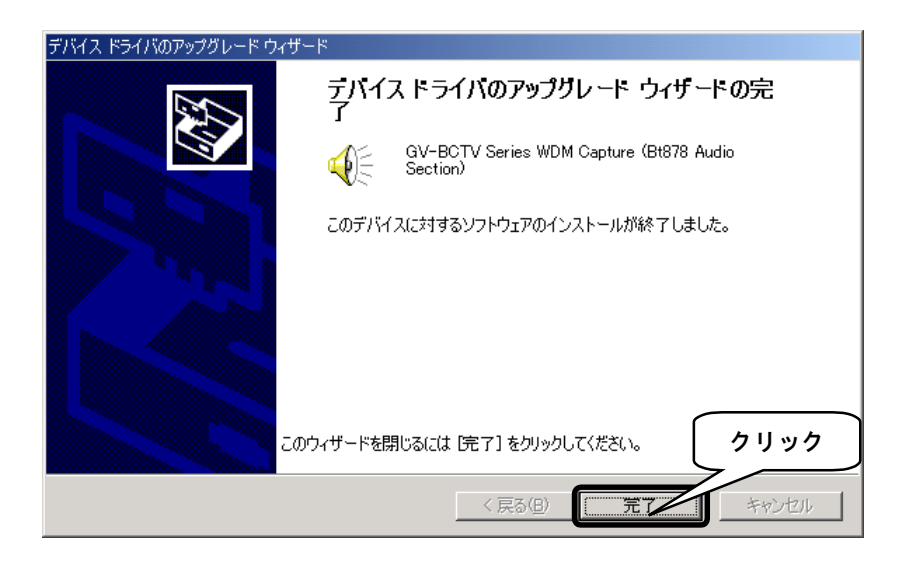

# 14 手順4の画面に戻りますので、[OK]ボタンをクリックして画面を 閉じます。

手順**3**に戻りますので、以下のドライバも順にインストールしてください。 なお、各ドライバをインストールする毎に「完了後、再起動しますか?」の旨の メッセージがでますが、最後の「GV-BCTV Series WDM TvTuner」をインストールす るまでは、再起動する必要はありません。

「GV-BCTV Series WDM TvTuner」をインストール後は、再起動してください。

•GV-BCTV Series WDM Capture(Bt878 Video Section)

•GV-BCTV Series WDM Crossbar

•GV-BCTV Series WDM TvTuner

#### Windows Me/98の場合

※本書の画面例はWindows 98ですが、注意書きのない限り、Windows Meも操作は同じです。

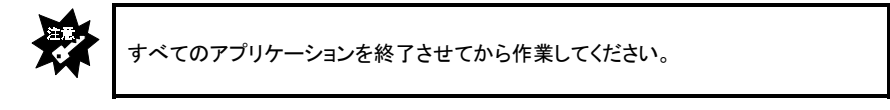

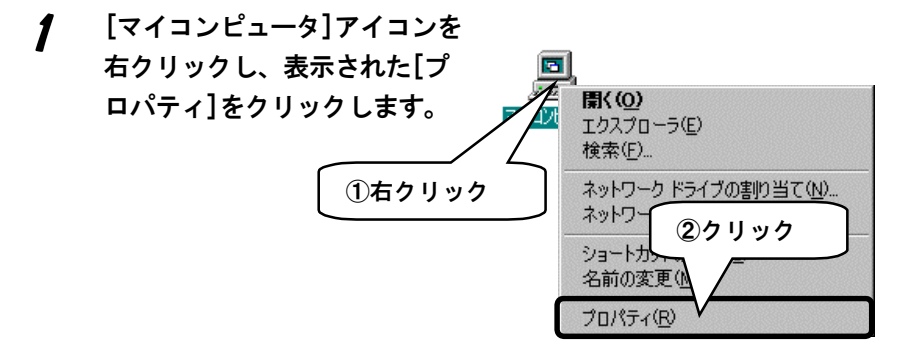

**2** [デバイスマネージャ]タブをクリックして、[種類別に表示]を チェックします。

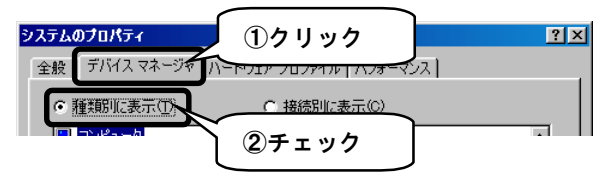

3 [サウンド、ビデオ、およびゲームのコントローラ]→[GV-BCTV Series WDM Capture(Bt878 Audio Section)]をダブルクリックし ます。

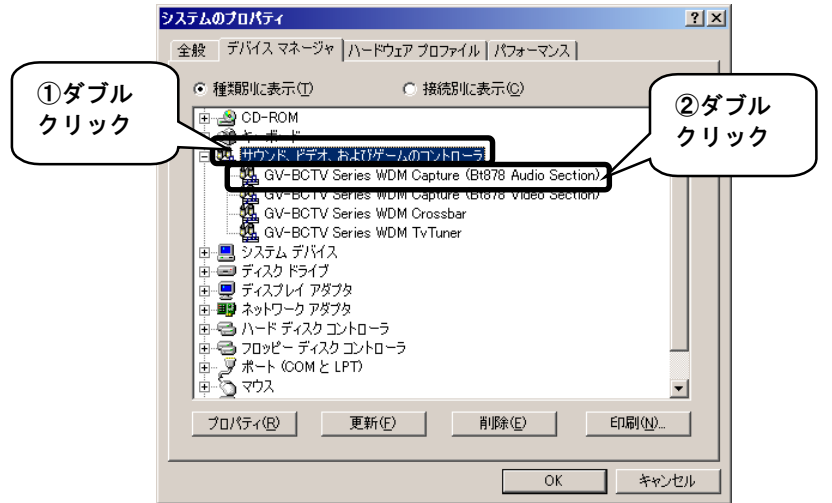

**4** [ドライバ]タブをクリックし、[ドライバの更新]ボタンをクリックします。

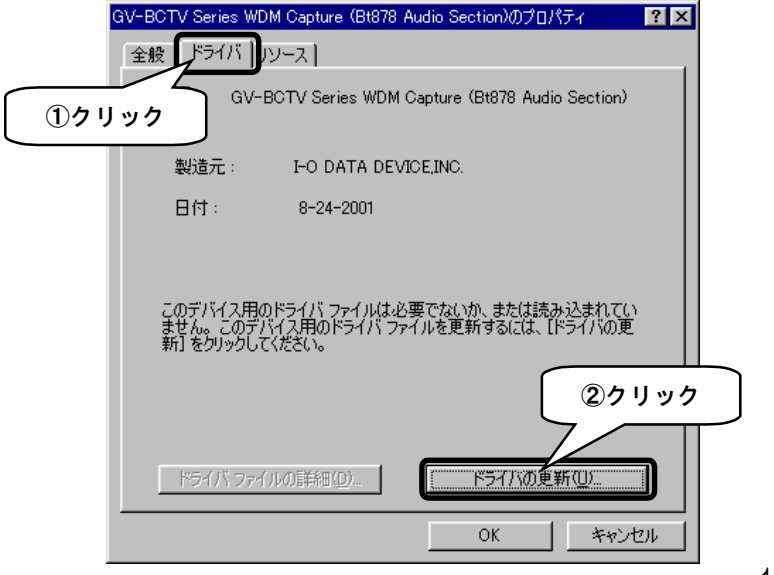

#### [次へ]ボタンをクリックします。

※Windows Meの場合、

[ドライバの場所を指定する]をチェックして、[次へ]ボタンをクリックします。

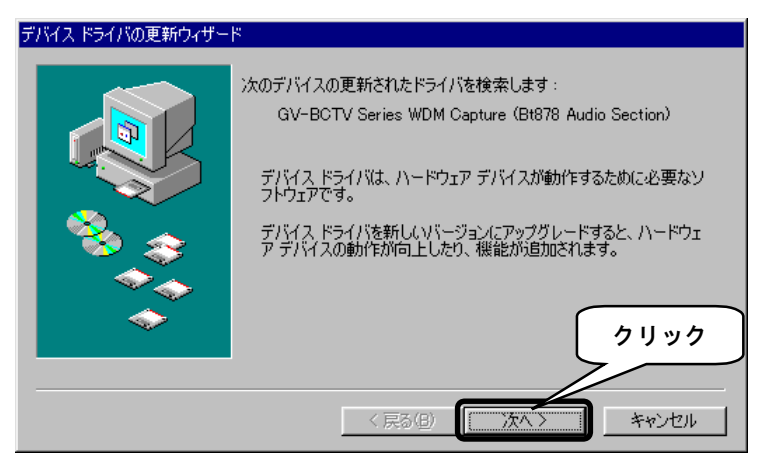

6

5

# [現在使用…]をチェックし、[次へ]ボタンをクリックします。

※Windows Meの場合、

[現在使用している…]、[検索場所の指定]をチェックして、[次へ]ボタンをクリックします。

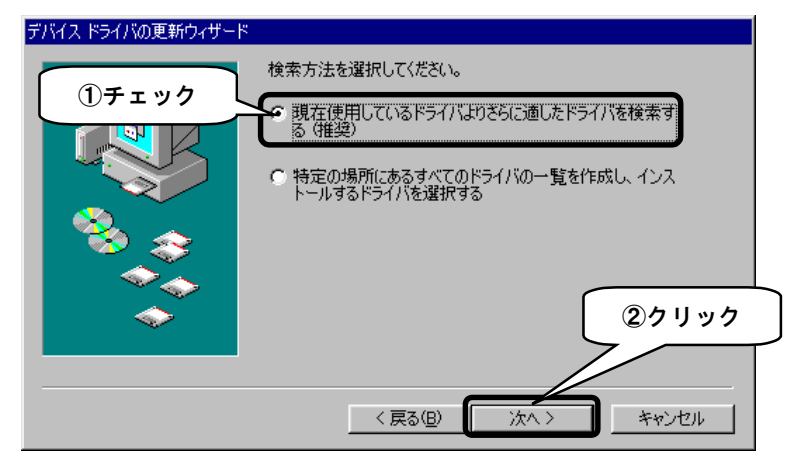

### 7 ダウンロードしたファイルの保存場所を指定し、[OK]ボタンをク リックします。

(以下は、ダウンロードしたファイルがC:¥WINDOWS¥デスクトップ¥Driverフォルダにある場合の例)

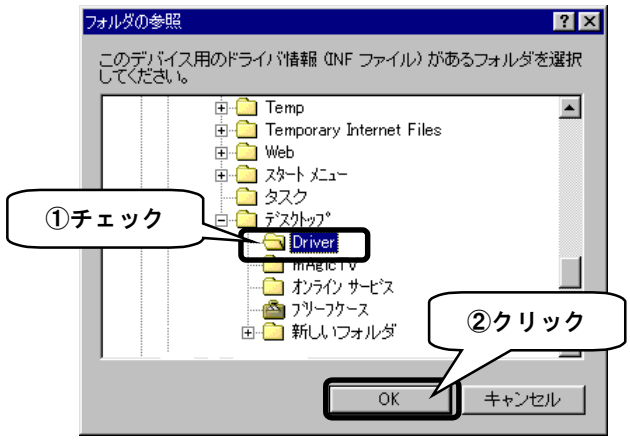

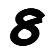

[次へ]ボタンをクリックします。

※Windows Meの場合、

①次ページの画面が表示されますので、[次へ]ボタンをクリックします。

②「デバイス用のドライバファイルの検索」画面が表示されますので、[次へ]ボタンをク リックします。

(以下は、Windows 98の画面例)

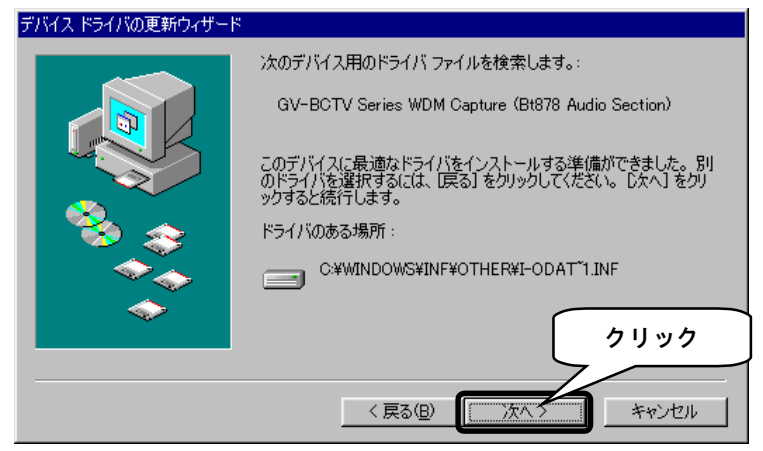

(以下は、Windows Meの画面例)

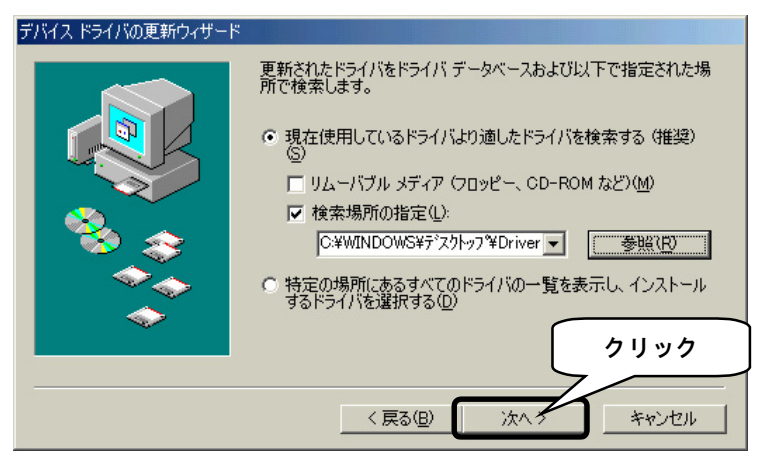

🖌 [完了]ボタンをクリックします。

| デバイス ドライバの更新ウィザード |                                                     |
|-------------------|-----------------------------------------------------|
|                   | GV-BCTV Series WDM Capture (Bt878 Audio<br>Section) |
|                   | ハードウェア デバイス用の更新されたドライバのインストールが完了し<br>ました。           |
| 8.00              |                                                     |
|                   |                                                     |
|                   | 51.95                                               |
|                   | 〈 戻る(日) 元了 キャンセル                                    |

### 10 [閉じる]ボタンをクリックします。

| GV-BCTV Series WDM Capture (Bt878 Audio Section) プロパティ                                        | ? × |
|-----------------------------------------------------------------------------------------------|-----|
| 全般 ドライバ リソース                                                                                  |     |
| GV-BCTV Series WDM Capture (Bt878 Audio Section)                                              |     |
| 製造元 : I-O DATA DEVICE,INC.                                                                    |     |
| 日付: 8-24-2001                                                                                 |     |
| このデバイス用のドライバ ファイルは必要でないか、または読み込まれてい<br>ません。このデバイス用のドライバ ファイルを更新するには、「ドライバの更<br>新」をクリックしてください。 |     |
| クリ ドライバ ファイルの詳細(0). ドライバの                                                                     | ック  |
|                                                                                               |     |

手順3に戻りますので、以下のドライバも順にインストールしてください。

なお、各ドライバをインストールする毎に「完了後、再起動しますか?」の旨の メッセージがでますが、最後の「GV-BCTV Series WDM TvTuner」をインストールす るまでは、再起動する必要はありません。

「GV-BCTV Series WDM TvTuner」をインストール後は、再起動してください。

- •GV-BCTV Series WDM Capture(Bt878 Video Section)\*
- •GV-BCTV Series WDM Crossbar
- •GV-BCTV Series WDM TvTuner

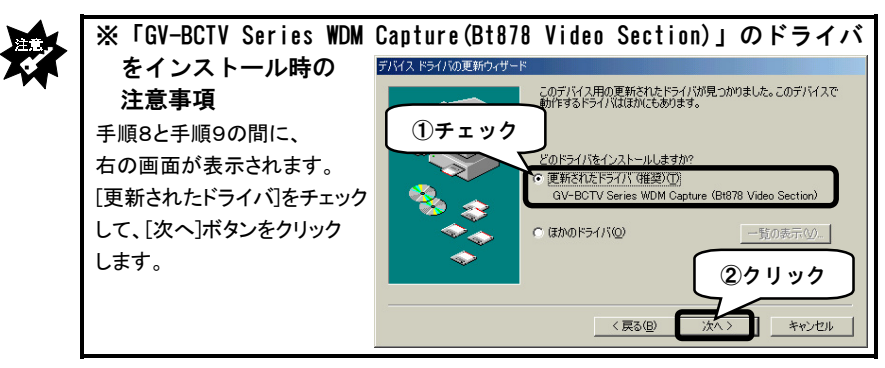

アプリケーションのインストール

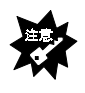

- ・ドライバのインストールを事前に済ませてください。
  ・mAgicTVのアンインストールを事前に済ませてください。
  ・Windows 2000の場合は、Administrator権限でログインしてください。
  ・Windows XPの場合は、コンピュータ管理者権限でログインしてください。
- ダウンロードしたファイルの保存場所にある[MAGICTV]フォルダ を開きます。

2

[Setup. exe]アイコン(または[Setup] アイコン) 🔊 をダブ ルクリックします。

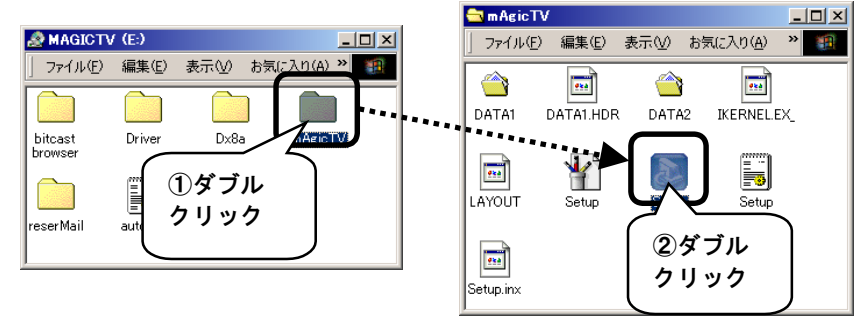

3

しばらくすると以下の画面が表示されますので、[次へ]ボタン をクリックします。

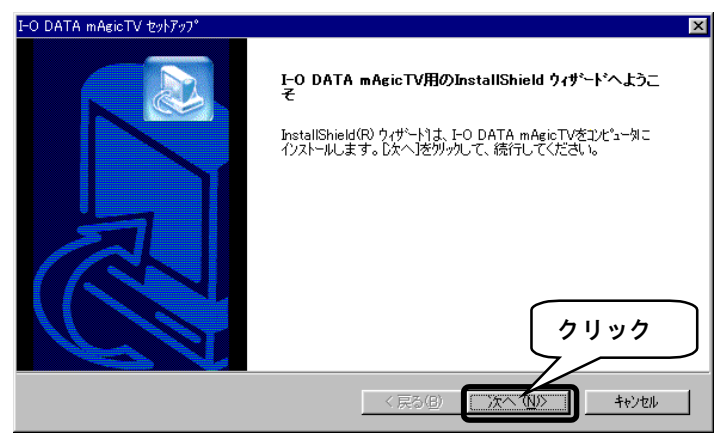

## (次へ)ボタンをクリックします。

[インストール先のフォルダ]を変更したい場合は、[参照]ボタンをク リックして指定します。

| I-O DATA mAgicTV セットアップ°                         | ×              |
|--------------------------------------------------|----------------|
| インストール先の選択<br>セットアップがファイルをインストールするフォルタを選択してください。 |                |
| セットアップりは、次のフォルタミこ I-O DATA mAgicTV をインストールします。   |                |
| このフォルダへのインストールは、D欠へコボタンをワリックします。                 |                |
| 別のフォルダヘインストールする場合は、「参照]ポタンをクリックしてフォルタを選択してください。  |                |
|                                                  | -R2 (D) 1      |
| C#Program Files#I-O DATA#mAgicTV                 | <u>яда (но</u> |
|                                                  | キャンセル          |

# 5

#### [次へ]ボタンをクリックします。

| I-O DATA mAgicTV セットアップ・ アログラム フォルダの変択 フログラム フォルダを選択してください。                                                         |
|----------------------------------------------------------------------------------------------------|
| セットアップリス、〉カニリストされているフログラムフォルタリニフログラムアイコンを追加します。新しん いォルダ名を入力する<br>か、または既存のフォルダリストから1つを選択することもできます。<br>フログラム フォルダ(P): |
| <mark>J=O DATA mAgicTV</mark><br>既存のフォルタ℃:<br>また+u                                                                  |
| オンライン サービス<br>スタートアップ                                                                                               |
| クリック                                                                                                    |
| InstaliShield<br>〈戻る(四) 次へ (N)〉 キャンセル                                                                               |

#### [次へ]ボタンをクリックします。

6

7

ファイルのコピーを開始します。しばらくお待ちください。

| I-O DATA mAgicTV セットアップ                                                                          | ×                     |
|--------------------------------------------------------------------------------------------------|-----------------------|
| <b>ファイル コピーの開始</b><br>ファイルのコピーを開始する前に、設定内容を確認してください。                                             |                       |
| 7泊ゲラムファイルのコピーを開始するための情報は次の通りです。設定を確認して、変更をよ<br>原る1本ダンをグリックします。現在の設定でよい場合は、「ひへ「本ダンをグリックするとファイルのコピ | ∆要とする場合は<br>└─を開始します。 |
| 現在の設定                                                                                            |                       |
| 以下の設定でセットアップを開始します。                                                                              | <u>^</u>              |
| インストール先フォルダC×Program Files¥I-O DATA¥mAgicTV                                                      |                       |
| プログラムフォルダI-O DATA mAgicTV                                                                        |                       |
| InstellShield<br>〈戻る®) 次への〉                                                                      | <b>リック</b>            |

※ Windows 2000の場合、インストール中に読み取り専用ファイルが検出されますが、[はい]ボタンをクリックしてください。

# [はい、…]をチェックし、[完了]ボタンをクリックします。

パソコンが再起動します。

※ [いいえ、…]をチェックした場合は、パソコン再起動後にmAgicTVを 使うことができます。

| I-O DATA mAgicTV セットアッフ° |                                                                                                    |
|--------------------------|----------------------------------------------------------------------------------------------------|
| 1) <b>7</b> ェック          | InstallShield ウィザ <sup>、</sup> ート*の完了<br>InstallShield ウィザート)は、I-O DATA mAgicTVを正常にインストールしま<br>した。このフロケラムを使用する前に、コンピュータを再起動する必要があり<br>ます。 |
|                          | ▶ 【はい、今すぐコンピューダを再起動します。】 ○ いいえ、あとでコンピューダを再起動します。 院了】本タンを別ックして、セットアッフを終了してください。                                                            |
|                          | ②クリック                                                                                                    |
|                          | < 戻る(B) <b>完了</b> キッセル                                                                                                    |

パソコンを再起動したら、インストールは終了です。 再起動後は、[mAgicTV環境設定~はじめに]画面が自動的に表示されます。 本製品の取扱説明書 第3章【活用しよう】内「アプリケーションのインストー ル」の「インストール直後の環境設定」を参照して、環境設定を行ってください。

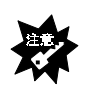

再起動前に、本製品がパソコンに接続されて、ドライバが正常にインストールされていることを確認してください。テレビアンテナとFMアンテナケーブルが接続されていることも確認してください。

⇒確認方法は、本製品の取扱説明書をご覧ください。